# 7. 除雪機械稼働情報グラフ化機能の開発

(国研)土木研究所 寒地土木研究所 ○小宮山 一 重 (国研)土木研究所 寒地土木研究所 牧 野 正 敏 (国研)土木研究所 寒地土木研究所 佐 藤 信 吾

1. はじめに

日本は、国土の約 51%(24 道府県 532 市町村)が 豪雪地帯及び特別豪雪地帯に指定されている(図 -1)<sup>1)</sup>. これらの地域における降雪は日常的であり、 降雪の影響で旅行速度が低下するなど、道路交通 への影響が大きい.また、鉄道の廃止により生活 が 100%自動車輸送に依存している地域では、道路 交通は重要な生命線である.このことから、良好 な路面管理及び異常気象時における迅速な除雪に 対する住民ニーズは高い.

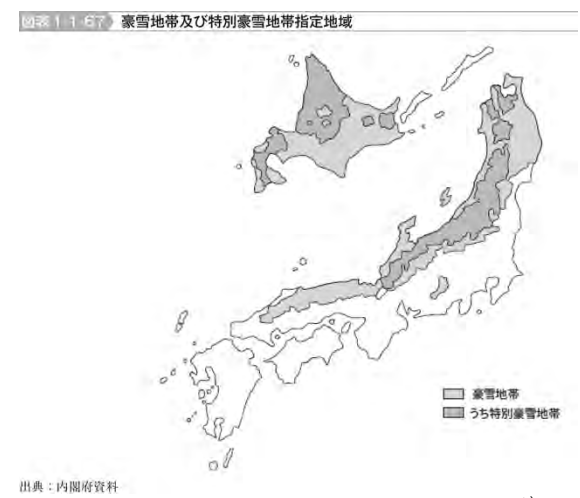

図-1 豪雪地帯及び特別豪雪地帯指定地域<sup>1)</sup>

迅速な除雪を実施するためには、除雪のマネジ メントが必要である.除雪マネジメントとは、除 雪計画の策定(Plan)、実施(Do)、検証・評価(Check)、 改善・処置(Act)といった PDCA サイクルを実現し、 除雪作業効率及びサービスレベルの向上を図るこ とである.しかし、除雪作業は主に経験を頼りに 行われており、検証・評価等はあまり行われてい ない.

近年, ICT(Information Communication Technology) の発展に伴い車両等の位置情報を共有・活用する 技術が様々な事業で活用されている.除雪事業に おいても,除雪車位置の把握や作業時間の管理等 に活用されている.

そこで,除雪作業における除雪車の出動判断や 運用判断を支援するためのツールとして,除雪車 の位置情報を活用し,時間経過に伴う除雪車の動 態をWebブラウザ上に折れ線グラフで表示し,作 業状況を確認する「除雪機械稼働情報グラフ化機 能(以下,グラフ化機能)」を開発した.

本稿では、グラフ化機能の概要、除雪事業への 活用例について解説する.

### 2. 除雪作業

冬期道路の維持管理作業は,道路管理者が管轄 路線を分割して設定した工区(以下,除雪工区)毎に, 除雪工事受注業者(以下,除雪業者)が行っている. 除雪作業は,主に数台の車両でグループを編成し, 雁行体制で行われる(写真-1).

除雪作業を効率的に実施するためには、降雪状 況に応じた、出動タイミング、除雪車の編成や除 雪ルート等の判断が必要である.しかし、作業の 実施に関する判断は主に道路管理者や除雪業者の 経験を頼りに行われており、除雪施工の実態も定 量的には把握されていない.一方で、除雪事業に おいては、オペレータの確保や育成などが懸念さ れており<sup>2)</sup>、今後、経験豊富な熟練者の不足が想 定される.

これらのことから,除雪作業は経験のみに拠ら ずに定量的なデータを加味して計画,実施するこ とが必要である.

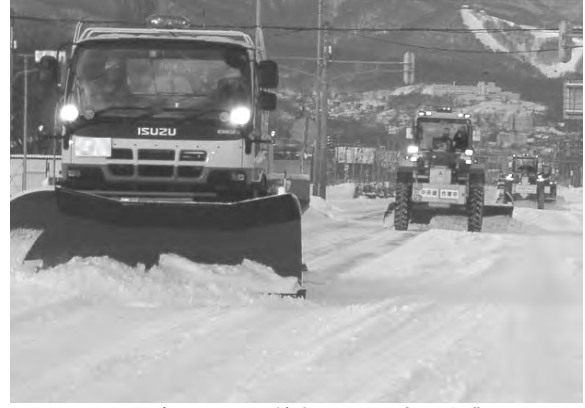

写真-1 雁行体制による除雪作業

3. 北海道の国道における除雪作業管理 北海道の国道を管理する国土交通省北海道開発 局(以下,開発局)では,約6,700kmの冬期道路を管理(除雪,排雪,凍結路面対策)するため,除雪車を約1,000 台保有している.また,除雪作業を管理するため,除雪機械等情報管理システム<sup>31</sup>(以下,システム)を導入している.このシステムでは,除雪車の位置等の各種作業データ(表-1)を収集・管理しており,地図上での除雪車位置の確認や作業履歴の確認を行うことができる.システムによる除雪作業位置及び履歴の確認例を図-2に示す.

寒地土木研究所では、システム利用者が指定し た地点までの除雪車の到着時刻を予測する機能な ど、除雪車の運用をマネジメントするための機能 を開発し、開発局のシステムに提供している.

表-1 除雪機械等情報管理システムの作業データ

| 情報区分  | データ                                                                                                    |
|-------|----------------------------------------------------------------------------------------------------|
| 所属情報等 | 所属管轄, 機械種別, 機械管理<br>番号                                                                                                    |
| 作業情報等 | 作業時刻,作業内容(回送/待機/<br>除雪),作業装置のON/OFF,作<br>業地点(緯度・経度),作業箇所<br>(路線),作業箇所(KP <sup>*1</sup> ) <sup>*2</sup> ,作<br>業速度,進行方位(16方位)等<br>※1 KP(キロポスト):道路距離標<br>※2 作業箇所(KP):緯度・経度情報<br>を基にシステムが演算 |

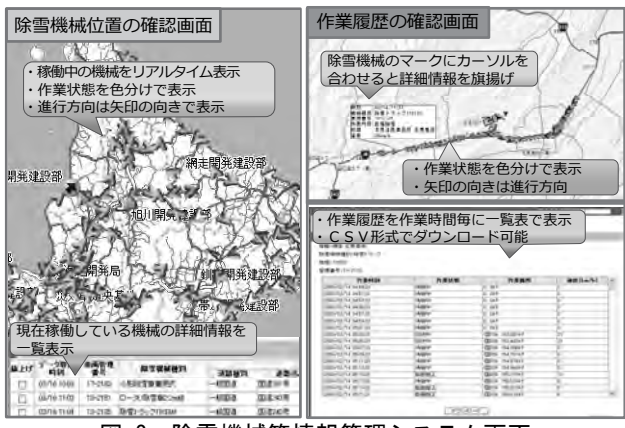

図-2 除雪機械等情報管理システム画面 (除雪機械位置(左)と作業履歴(右)の確認例)

# 4. 除雪機械稼働情報グラフ化機能の開発

除雪作業を検証・評価(Check)するためには,除 雪作業に出動した除雪車,作業時刻,除雪車の編 成,除雪ルート等の施工状況を詳細に把握する必 要がある.施工状況を詳細に把握する方法として, 除雪車の動態を折れ線グラフで表す,除雪作業グ ラフを活用する方法がある<sup>4)</sup>.

そこで,除雪担当者が除雪作業グラフを容易に 作成できるよう,グラフ化機能の開発に向けて検 討した.

以下, グラフ化機能の開発経緯, 及び機能につ

いて解説する.

4.1 グラフ化機能の開発経緯

グラフ化機能の機能要件として,表-2 に示す情報が把握できる仕様とした.

表-2 グラフ化機能の機能要件

| 情報区分   | 詳細情報          |  |  |  |  |
|--------|---------------|--|--|--|--|
| 除雪車情報  | ・機械種別         |  |  |  |  |
|        | ・機械管理番号       |  |  |  |  |
|        | ・作業路線番号       |  |  |  |  |
|        | ・作業箇所(KP)     |  |  |  |  |
| 作業情報   | ・作業時刻         |  |  |  |  |
|        | ・除雪車の編成       |  |  |  |  |
|        | ・除雪ルート        |  |  |  |  |
|        | ・除雪車車庫(除雪 ST) |  |  |  |  |
| 除雪工区情報 | ・除雪工区境        |  |  |  |  |
|        | ・除雪車転回地点      |  |  |  |  |

表-2の機能要件を踏まえ、「除雪車情報」及び「作 業情報」を表示するため、開発局のシステムに蓄積 されている作業データ(表-1)を活用した.

「除雪車情報」と「作業情報」の表示では,除雪作 業データを作業箇所(KP)と作業時刻を軸としたグ ラフにプロットする仕様とした.これにより,除 雪車1台毎の動態が折れ線グラフで表示され,時 間経過に伴う除雪車の編成の変化や除雪ルート等, 除雪施工状況を視覚的に確認できる.

「除雪工区情報」の表示では、除雪 ST と除雪工区 が自動で抽出、表示される仕様とした.また、除 雪車転回地点等、利用者がグラフを確認するうえ で把握したい地点は、グラフ表示設定時にユーザ 毎に任意に登録できる仕様とした.これにより、 除雪車の出動・帰着の確認、折り返し地点の確認 が可能となる.なお、グラフ化機能の開発過程に おいて、除雪機械等情報管理システムの利用者(道 路管理者と除雪業者)から操作性や表示に関する 意見を得るため、プロトタイプ(一部の除雪工区 の一定期間のみ閲覧可能)を作成・公開してアン ケートを実施した.

アンケートで得た操作性や表示画面に関する要 望を考慮し、グラフ化機能を開発した.また、ア ンケートでは、グラフ化機能の有効性に関する意 見が得られた.一例を以下に記す.

・「リアルタイムに表示できれば,豪雪時の対応 に役立つ」(道路管理者)

・「他工区との兼ね合いや作業遅延による応援体 制の指示に十分活用できる」(除雪業者)

・「グラフ化にする意味が不明」(除雪業者)

否定的な意見もあったが,多くはグラフ化機能 に期待する意見であった.

## 4.2 グラフ化機能の解説

グラフ化機能の「設定登録」及び「表示設定」につ

# いて解説する.

(1)設定登録

設定登録では、グラフに表示する「除雪車」、「路 線」及び「任意の登録地点」等の情報をユーザ毎 に登録できる. なお, 設定操作を直感的に行える よう,可能な限りプルダウン及びチェックボック スで設定する仕様とした.設定画面例を図-3 に示 す.

|      | グラフの表示・非表示 |       |    | 所属              |   | 除雪車      |   |                        | 線色·線種 |      |   |                       |   |
|------|------------|-------|----|-----------------|---|----------|---|------------------------|-------|------|---|-----------------------|---|
| TVr  | -          | 20    | -  | 1000            | ~ |          |   | ar trant               | _     | T Ma | + | -                     | 0 |
| 917  | 121        | 11.0% | ×  | AUGEST # 19795  | ~ | 观川歷地     | ¥ | 時書トラック 10日65 09-2107   | ~     | 市臣   | ~ | 案(4                   | v |
| 2.17 | 12         | 1.78  | v  | ·奥川道路勒拉所        | ~ | ·其川臣地    | Ŷ | 陳雪トラーク 1013GS数 14-2127 | ~     | 11E  | ~ | -                     | v |
| 4.17 | 12         | 1.5%  | ¥  | <b>用的通知事</b> 能问 | 4 | 海川敷地     | v | 「柳雪トラック 10円G数 15-2101  | ~     | RE   | v | (8) ff -              | Y |
| 99   | Ð          | 11.1% | Y  | <b>用印油的条件</b> 所 | 4 | 海川敷地     | ¥ | [除雪トラック 10tlGM 15-3129 | ~     | 休息   | Y | 業福 -                  | Y |
| 217  | 1          | 11.05 | w) | <b>通归进始都预用</b>  | v | 周川整地     | × | 時雪トラック 10tiGS 20-2111  |       | **   | Y | - 16                  | Y |
|      | 191        | 10.42 | Y. | 進行國際學術所         | ~ | 1/4/10/0 | - | 10-10-10-14/           | ×     | 青色   | Y | Billion .             |   |
| 777  | 20         | 乳帽    | 4  | 進行連結季節所         | v | 建川香芝     | × | 「推営グレーダ +.0m 17-2142   | ~     | 茶色   | ¥ | <b>F</b> ( <b>R</b> ) | Y |
| 777  | G          |       | ¥  |                 | ~ |          | ¥ | 1                      | v     |      | v |                       | Y |
|      | 11/        | -     | ~  | 1               | ~ |          | v | 1                      | ×     | 1    | ~ | 1.77                  | v |

図-3 設定画面例

除雪重の設定

同一グラフ上に表示できる除雪車は最大15台で ある.また、グラフ閲覧時に除雪車を混同しない よう,1台毎に線色(9色)・線種(3種)が設定できる. (2)路線の設定

一つのグラフに表示できる路線は1路線で,最 大4つのグラフが表示できる.また、それぞれの 路線で表示範囲(KP)が設定できる.

③任意地点の設定

除雪工区における主要交差点や、除雪車の折り 返し地点など,除雪作業における要所が登録でき る. なお、除雪 ST や除雪工区境は、路線の設定で 設定した表示範囲(KP)に応じて自動で抽出,表示 される.

(2)表示設定

グラフ表示例を図-4に示す.

表示設定では、グラフに表示する「期間(日時)」 を設定する.

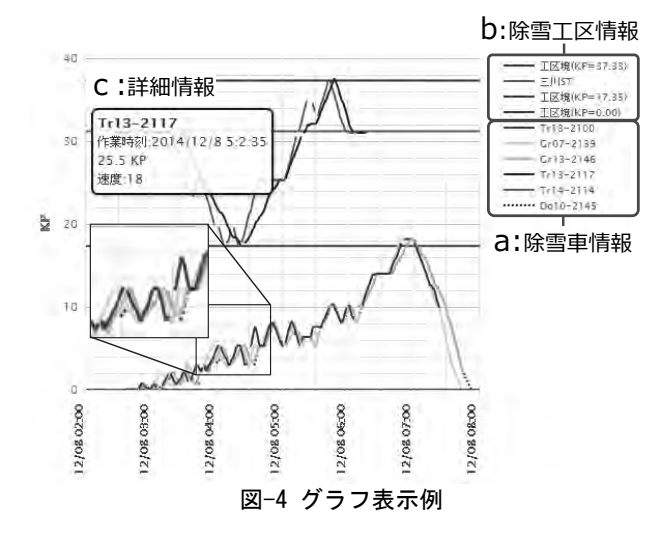

①除雪車情報及び除雪工区情報の表示

除雪車情報として、機械種別-機械管理番号が凡 例に表示される(図-4のa).

除雪工区情報として, グラフ表示範囲に含まれ る除雪工区境と除雪 ST が自動で抽出,凡例に表示 される(図-4のb). また、 グラフエリアにも水平線 で表示される.

図-4の例では、除雪車情報として6台の除雪車 が表示されている. また, 除雪工区情報として, 除雪工区境(KP0, KP17.35, KP37.33)が赤線で,除 雪 ST(三川 ST)が緑線で表示されている. ②作業情報の表示

作業情報として、設定登録した路線毎に、指定 した表示期間内に稼働していた除雪車が1台毎に 1本の折れ線グラフで表示される.また,パソコン のマウスカーソルを折れ線グラフに合わせると, その地点の除雪車情報,作業時刻,作業地点(KP), 速度(km/h)の詳細な情報がポップアップ表示され る(図-4のc).

# 5. グラフ化機能を活用した除雪作業の検証

除雪作業は、通常、除雪工区を担当している除 雪業者がそれぞれの担当区間のみを実施する.こ のため、局地的な強い降雪時には、降雪区間の作 業に時間を要し、除雪作業が遅延する場合があり、 道路利用者の旅行速度が低下する. このような時 には、隣接工区との担当区間を変更することで、 作業遅延の抑制が可能である<sup>4)</sup>. これを具体的に 実施するためには、大雪時でも効率的な除雪が実 施できるよう、過去の大雪時における除雪状況(出 動タイミング,除雪ルート,隣接除雪工区の状況 など)を分析し、除雪作業を計画する必要がある. グラフ化機能を使うことで,過去の除雪作業の分 析が可能である.

#### 5.1 除雪作業分析·評価例

一般国道 12 号の除雪工区 A, B, C で実施され た除雪作業を、グラフ化機能で分析した例につい て説明する.除雪工区概要図を図-5に、グラフ化 した除雪作業を図-6に示す.

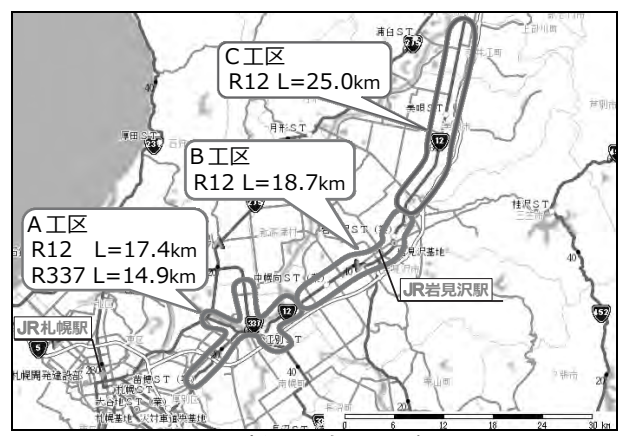

図-5 分析した除雪工区概要図

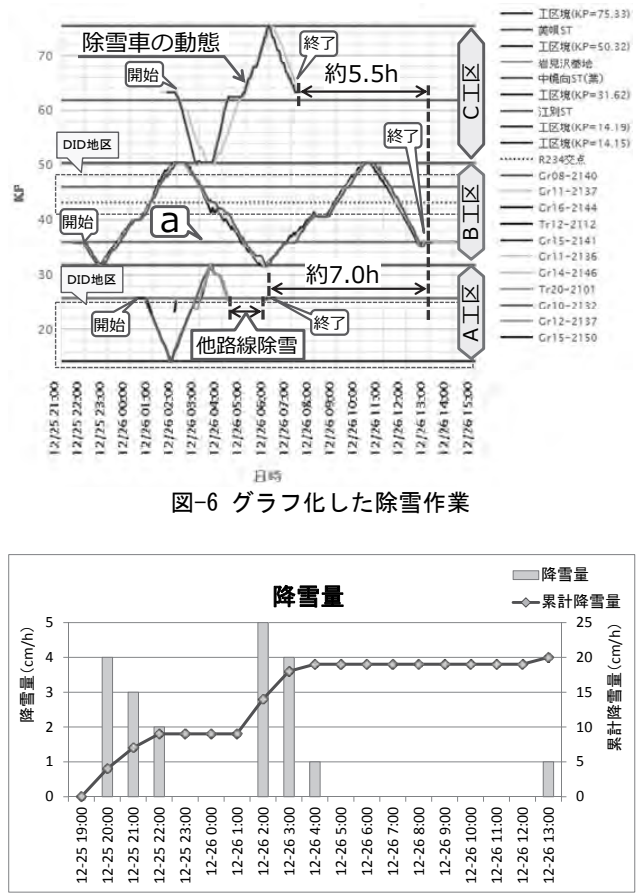

図-7 除雪作業中における降雪量

図-6 に示したグラフの除雪作業状況について解 説する.

この時の降雪は,2012 年 12 月 25 日 20 時から 26 日 13 時に掛けて降り続き,累計で 20cm であっ た(図-7).

それぞれの除雪出動時刻は, A 工区は 26 日 0 時 30 分, B 工区は 25 日 22 時, C 工区は 26 日 2 時だ ったことが確認できる.また,それぞれの除雪終 了時刻は, A 工区は担当する隣接路線の除雪も行 い 26 日 6 時頃, C 工区は 26 日 7 時頃の概ね通勤 通学時間帯前であった.しかし, B 工区は, A 工 区終了から約 7 時間, C 工区終了から約 5.5 時間経 過の 26 日 13 時であり,作業が遅延していたこと が確認できる.この時, B 工区の区間を走行する 道路利用者の旅行速度が低下していた可能性があ り,除雪体制の検討が必要である.

今後、同様の降雪状況になった時の対策として は、A及びC工区の除雪車がB工区の除雪を応援 することが考えられる。例えば、A工区の除雪車 がB工区の図-6のaに示した位置まで4km(縦軸の 1 目盛りは 2km)越境することで、B工区の除雪延 長が往復で8km短縮される。B工区でこの8kmの 除雪に要していた時間は除雪作業グラフ(図-6)を 確認すると、2時間(横軸の1目盛りは1時間)であ り、B工区の作業の遅延を2時間抑制できると推 定する。 この様に、グラフ化機能を用いて除雪車の動態 を詳細に把握・分析することで、近隣の除雪工区 との連携判断が容易になる.また、降雪量や降雪 エリアなどの違い毎に除雪状況を分析し、効果的 な越境地点を確認しておくことで、降雪状況に応 じた除雪体制を計画できる.

#### 6. まとめ

実施された除雪作業を検証・評価するためのツ ールとして,除雪車の動態を折れ線グラフで表示 するグラフ化機能を開発した.これにより,除雪 作業の検証・評価が容易となり,作業の改善に向 けた検討に寄与できる.また,大雪等の異常気象 時は,降雪が集中しているエリアを担当する除雪 業者の負担が大きい.グラフ化機能で各除雪工区 の除雪進捗状況をリアルタイムに把握し,対応策 を検討することで,より効率的な除雪の実施に寄 与できる.

今後は、グラフ化機能をベースに、降雪量に応 じて除雪終了時刻を予測する機能の開発など、除 雪機械の運用を支援する技術の検討を進め、除雪 事業に貢献していく所存である.

#### 参考文献

- 内閣府ホームページ(http://www.bousai.go.jp/kaigirep/hak usho/h26/honbun/1b\_1s\_04\_05.html):平成26年度防災白書 ,第1部第1章第4節4-5雪害対策
- 2) 一般社団法人日本建設機械施工協会北海道支部ホーム ページ(http://www.jcmahs.jp/html/17\_questionnaire.html):
  除雪機械施工に関するアンケート調査結果
- 3) 岸寛人,牧野正敏,佐々木憲弘:GPSを活用した除雪機 械運用支援システムの開発,平成22年度建設施工と建設 機械シンポジウム,2010年11月
- 4)小宮山一重,大槻敏行,佐藤信吾:効果的な除雪を行う ための除雪車位置情報を活用した除雪施工の検証,平成 26年度建設施工と建設機械シンポジウム,平成26年11月